## How to nominate a community pharmacy or appliance contractor in SystmOne

In order to electronically send a prescription the patient needs to have a nominated community pharmacy or appliance contractor.

To assign a community pharmacy or appliance contractor, go to the ETP details node under the spine details on the administration tree

|                    |                  | •     |            |                |              |            |             |               |             |            |              |                |      |           |                   |
|--------------------|------------------|-------|------------|----------------|--------------|------------|-------------|---------------|-------------|------------|--------------|----------------|------|-----------|-------------------|
| Patient Appointmen | ts Reporting     | Audit | Setup Lin  | ks Clinical To | ols Workfl   | low User   | System H    | Help          |             |            |              |                |      |           |                   |
| Q 🖆                | 1                |       | 9          | 0              | 1            | 8          | 人           |               |             |            |              |                |      |           |                   |
| Search Task        | Discard          | Save  | Recor      | d Details      | Today        | Acute      | Protoco     | 1             |             |            |              |                |      |           |                   |
| 🐖 🔛 🎐 🖉            | 🗑 🐓 🖭            | 18    | 🗑 🖪 i      | 🏡 👊 🄶          | 🖉 🐌 I        | •          |             |               |             |            |              |                |      |           |                   |
| Start Consultation | Next Event       | Even  | nt Details | Pathology      | Drawing      | Auto-Co    | Insultation | Settings      |             |            |              |                |      |           |                   |
| Clinical Admini    | strative         | ø     | ETP        | Details        |              |            |             |               |             |            |              |                |      |           |                   |
| 🖉 Patient Detai    | ls               |       | 🚡 💁        |                |              |            |             |               |             |            |              |                |      |           |                   |
| GP Registrat       | ion Details      |       | This pa    | tient record   | is not curre | ently matc | hed to a S  | pine recor    | d.          |            |              |                |      |           |                   |
| Record Shar        | ing              |       | Until thi  | s is done, S   | pine functi  | ons will n | ot be avai  | lable for thi | s patient.  |            |              |                |      |           |                   |
| GMS Care History   |                  |       | To mate    | ch this patie  | nt record w  | ith a Spin | e record,   | click on the  | 'Match to a | a Spine re | ecord'icon o | n the toolbar. |      |           |                   |
| Address His        | tory             |       | Nomin      | ated Disper    | sers         |            |             |               |             |            |              |                | <br> | <br>      |                   |
| 4 🙇 Spine Details  | 3                |       | Commun     | nity pharmacy  |              |            |             |               |             |            |              |                |      |           |                   |
| ETP Deta           | ils              |       | Appliance  | ce contractor  |              |            |             |               |             |            |              |                |      |           |                   |
| SCR Det            | ails             |       | Dispensi   | ing doctor     |              |            |             |               |             |            |              |                |      |           |                   |
| Appointment        | s, Visits & Tasl | ks    | -Nomin     | atad Pharm     | acy and An   | nlianco C  | ontractor   | History       |             |            |              |                |      |           |                   |
| SMS Messag         | ges (10)         |       |            |                | acyanu Ap    |            | ontractor   | rinstory      |             |            | -            |                |      |           |                   |
| Amendment:         | s                |       | Date v     |                | Changed      | Ву         |             |               |             |            | Type         |                |      |           | Previous Data     |
| Contraceptio       | n Claims         |       |            |                |              |            |             |               |             |            |              |                |      |           |                   |
| Maternity Cla      | aims             |       |            |                |              |            |             |               |             |            |              |                |      |           |                   |
| EAS/CCGS (.        | 2)               |       |            |                |              |            |             |               |             |            |              |                |      |           |                   |
| Mice Flags         | 16)              |       |            |                |              |            |             |               |             |            |              |                |      |           |                   |
| Groups & Re        | lationships (1)  |       |            |                |              |            |             |               |             |            |              |                |      |           |                   |
| Hospital Nun       | ibers            |       |            |                |              |            |             |               |             |            |              |                |      |           |                   |
| Prescription       | History (26)     |       |            |                |              |            |             |               |             |            |              |                |      |           |                   |
| A&E and Ou         | t of Hours Acc   | ess   |            |                |              |            |             |               |             |            |              |                |      |           |                   |
| 🗐 Sharing Con      | sent Overrides   |       |            |                |              |            |             |               |             |            |              |                |      |           |                   |
| dentity Verif      | ication (28)     |       |            |                |              |            |             |               |             |            |              |                |      |           |                   |
| 🧑 Online Servi     | ces              |       |            |                |              |            |             |               |             |            |              |                |      |           |                   |
|                    |                  |       |            |                |              |            |             |               |             |            |              |                |      |           |                   |
|                    |                  |       |            |                |              |            |             |               |             |            |              |                |      |           |                   |
|                    |                  |       |            |                |              |            |             |               |             |            |              |                |      | No nomine | ited pharmacy bis |
|                    |                  |       |            |                |              |            |             |               |             |            |              |                |      | AU HUMIN  | nea pharmaey ma   |
| 1                  |                  |       |            |                |              |            |             |               |             |            |              |                |      |           |                   |

Click the select the nominated pharmacies for **ETP** button corner

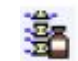

which in top left hand

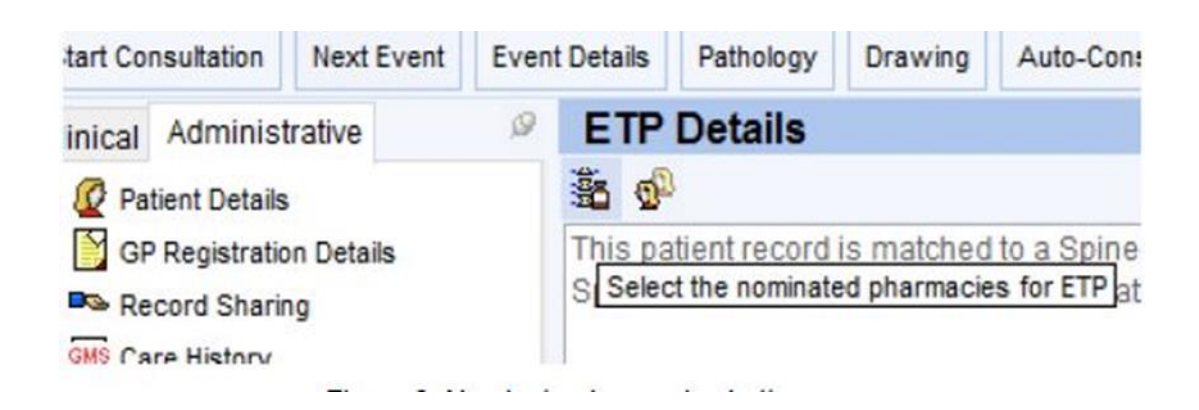

This brings up the following dialogue where you can nominate a community pharmacy or appliance contractor. Use the is to launch the 'select community pharmacy dialogue'

| Nominated Dispensers | ;        |   |  |  | × |
|----------------------|----------|---|--|--|---|
| Community pharmacy   | <b>6</b> | × |  |  |   |
| Appliance contractor | 8        | × |  |  |   |
| Dispensing doctor    | *        | × |  |  |   |

Click on the Community Pharmacy or Appliance Contractor depending which one you would like to set up, then it can perform a Proximity Search Local Pharmacies or Custom search - this allows you to search by name, road, ODS code or postcode.

|                         |                         | Patient Home                          | Here                 |               |  |  |  |
|-------------------------|-------------------------|---------------------------------------|----------------------|---------------|--|--|--|
| la Caadu                | The Mini C              | Tinis Karehaw Driva                   | Luddandan East I     | UV2 0 0 miles |  |  |  |
| le ouody                | 6PD                     | anns, Mershaw Drive,                  | Luddenden Poor, i    | HA2 0.9 miles |  |  |  |
| Living Care Pharmacy    | 13-15 Ryb<br>Yorkshire  | urn Buildings, Sower<br>HX6 3AH       | by Bridge, West      | 1.3 miles     |  |  |  |
| Rowlands Pharmacy       | 25 Town H<br>2EA        | iall Street, Sowerby B                | iridge, Halifax, HX6 | 1.4 miles     |  |  |  |
| Sowerby Bridge Pharmacy | Sowerby B<br>Halifax, H | ridge Pharmacy, Uni<br>K6 3AA         | t 4a Station Road,   | 1.4 miles     |  |  |  |
| Is Langhorne            | DayLewis<br>West York   | Pharmacy, Grange D<br>shire, HX7 5LL  | ene, Burnley Road    | , 2.0 miles   |  |  |  |
| Spring Hall Pharmacy    | 173b Sprin              | ig Hall Lane, Halifax,                | HX1 4JG              | 2.1 miles     |  |  |  |
| Sandbeds Pharmacy       | 49 Sandbe               | 2.3 miles                             |                      |               |  |  |  |
| Asda Pharmacy           | Thrum Ha                | 2.4 miles                             |                      |               |  |  |  |
| King Cross Pharmacy     | 206 King (              | 206 King Cross Road, Halifax, HX1 3JP |                      |               |  |  |  |
| J Swire and Son Ltd     | 210-212 K<br>HX1 3JP    | ing Cross Road, Hal                   | ifax, West Yorkshire | e, 2.5 miles  |  |  |  |
| Brook Pharmacy          | 236 Queer               | ns Road, Halifax, We                  | st Yorkshire, HX1 4  | NE 2.6 miles  |  |  |  |
| Queens Road Pharmacy    | 238 Queer               | ns Road, Halifax, HX                  | 1 4NE                | 2.6 miles     |  |  |  |
| Ryburn Pharmacy         | Brig Royd               | Surgery, Hirstwood, I                 | Ripponden, HX6 48    | 3N 2.6 miles  |  |  |  |
| Tesco In-Store Pharmacy | Tesco Pha<br>3TU        | rmacy, Haugh Shaw                     | Road, Halifax, HX1   | 2.7 miles     |  |  |  |
| Horne Street Pharmacy   | Horne Stre<br>HX1 5UA   | et Medical Centre, H                  | orne Street, Halifax | , 3.0 miles   |  |  |  |
| Heath Pharmacy Ltd      | 96 Free Sc              | hool Lane, Saville P.                 | ark, Halifax, HX1 2Y | /F 3.1 miles  |  |  |  |
| Mixenden Pharmacy       | Mixenden<br>HX2 8RQ     | Stones, Mixenden Ro                   | l, Mixenden, Halifax | , 3.1 miles   |  |  |  |
| Cohens Chemist          | Boulevard<br>Halifax, H | Medical Centre, 116<br>K1 2ES         | Savile Park Road,    | 3.1 miles     |  |  |  |
| Meds Express Pharmacy   | 93 Turner               | Avenue South, Oveno                   | ten, West Yorkshire  | e, 3.1 miles  |  |  |  |
| 10000                   |                         |                                       |                      |               |  |  |  |

Click OK when you have chosen the correct pharmacy and this will take you back to the previous box, say OK again, the box will close and the pharmacy is nominated.